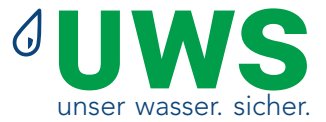

## Heaty VAC

### Entgasung

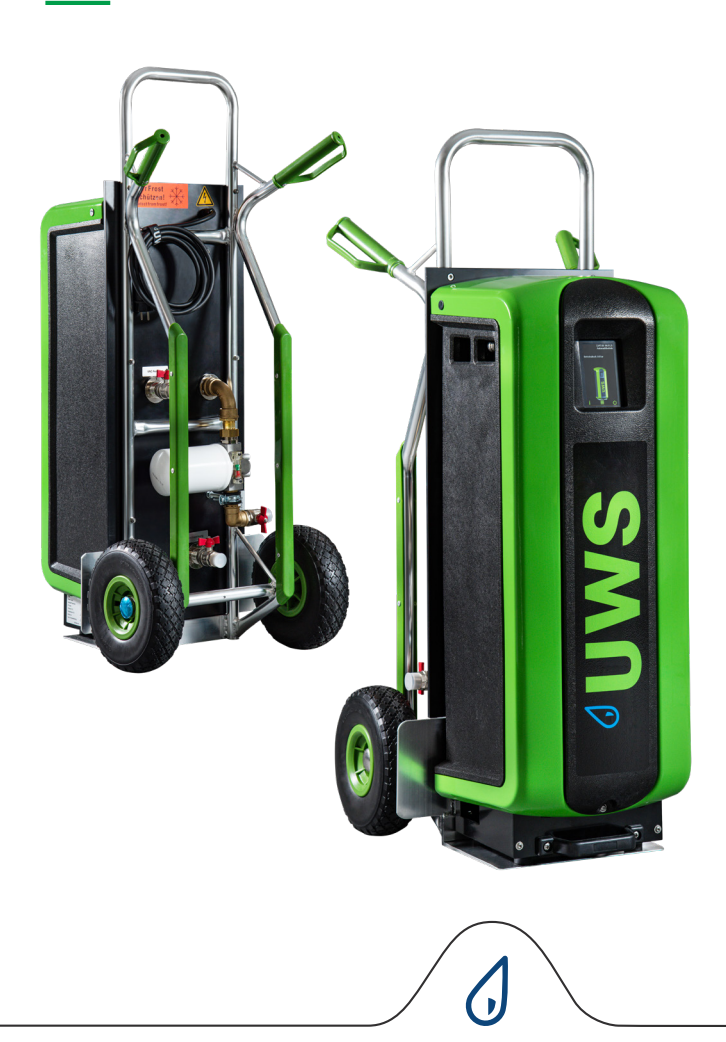

#### INHALTSVERZEICHNIS

- 1 Vorwort
- 2 Einleitung
- 3 Technische Spezifikationen
- 4 Sicherheit
- 5 Installation und Inbetriebnahme 8
- 6 Betrieb
- 7 Fehler
- 8 Wartung
- 9 Garantie
- 10 CE-Erklärung

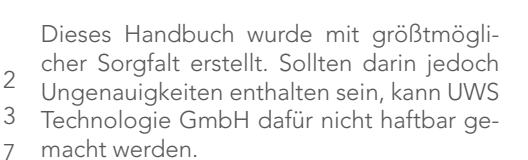

#### 1.3 Symbole

7

13

17

In der gesamten Anleitung werden die folgenden Symbole verwendet

- 20
   Marnung oder wichtiger Hinweis

   27
   Hinweis

   A
   Stromschlaggefahr
  - Verbrennungsgefahr

### Vorwort

#### 1.1 Über das Gerät

In diesem Benutzerhandbuch werden Installation, Inbetriebnahme und Betrieb des Heaty VAC beschrieben:

| Тур          | Artikelnummer | Beschreibung                                                                                           |
|--------------|---------------|----------------------------------------------------------------------------------------------------|
| Heaty<br>VAC | 100475-SL     | Automatische Vakuum-Entgasungsanlage mit integrierter<br>Nachfüllfunktion und Direkt-Nachfüllanschluss |

#### 1.2 Über dieses Dokument

Diese Anleitung ist vor Installation, Inbetriebnahme und Betrieb zu lesen. Bewahren Sie die Anleitung auf, um später darauf zugreifen zu können.

Die Zeichnungen in diesem Dokument zeigen eine typische Einrichtung mit relevanten Einzelheiten und dienen nur als Anschauungsmaterial.

Unterschiede zwischen den Zeichnungen und dem Gerät sind möglich, haben jedoch keine Auswirkungen auf die Verständlichkeit dieses Dokuments.

Alle Rechte vorbehalten. Ohne die vorherige schriftliche Zustimmung von UWS Technologie GmbH darf kein Teil dieses Handbuchs vervielfältigt und/oder über das Internet, durch Drucken, Fotokopieren, Mikrofilm oder auf andere Weise der Öffentlichkeit zugänglich gemacht werden.

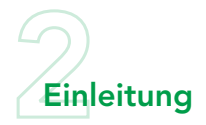

2.1 Überblick über die Einheit

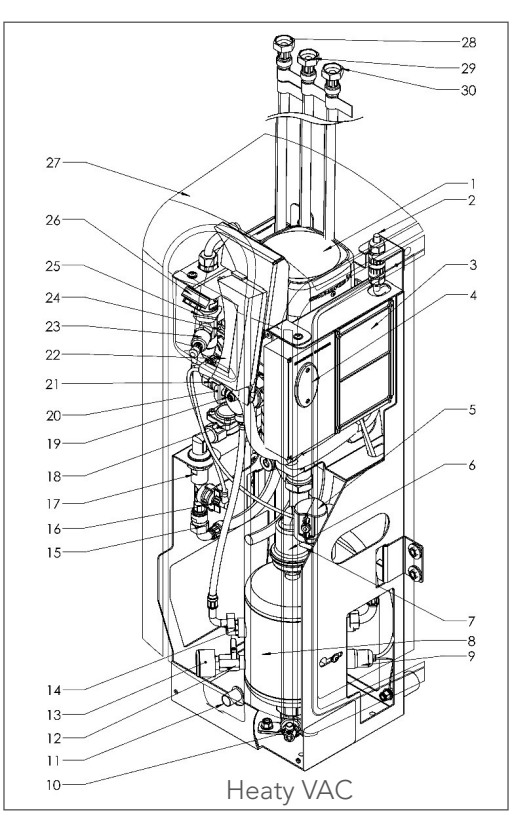

- 1 Pumpe
- 2 Netzklemme
- 3 Steuereinheit Netzanschlusskasten
- 4 Sicherungen
- 5 SmartSwitch
- 6 Automatischer Entlüfter
- 7 Absperrventil Entlüfter
- 8 Entlüftungsbehälter
- 9 Niveauschalter
- 10 Ablaufanschluss
- 11 Bolzen
- 12 Ventil hinter dem Druckmesser
- 13 Druckmesser
- 14 Umgehung Durchflussbegrenzer
- 15 Durchflussbegrenzer Nachfüllung

- 16 Wasserzähler
- 17 Absperrventil Nachfüllung
- 18 Magnetventil Nachfüllung
- 19 Entlüftungsventil
- 20 Absperrventil Auslass
- 21 Durchflussbegrenzer Auslass
- 22 Steuereinheit (HMI)
- 23 Drucksensor
- 24 Magnetventil
- 25 Durchflussbegrenzer Einlass
- 26 Y-Filter
- 27 Abdeckung
- 28 Nachfüllanschluss/Nachspeisung
- 29 Auslassanschluss/ VAC Ausgang
- 30 Einlassanschluss/ VAC Eingang

#### 2.2 Betrieb

Die Abbildung unten zeigt schematisch den Betrieb der Einheit. Die Zahlen entsprechen denen auf der Übersichtsabbildung auf der vorhergehenden Seite.

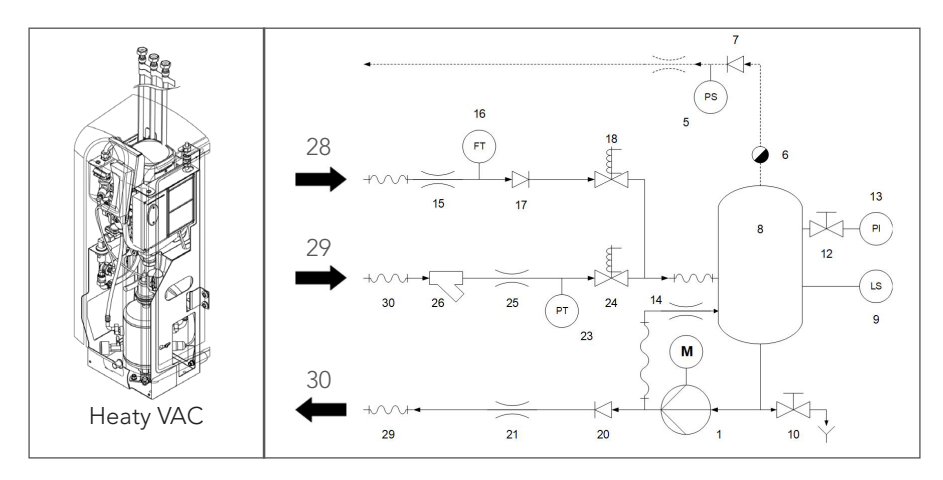

#### 2.2.1 Allgemeines

Der Heaty VAC ist eine vollautomatische, mit Wärmeträgerflüssigkeiten gefüllte Vakuum-Entgasungsanlage für Heiz- und Kühlanlagen. In den Flüssigkeiten sind gelöste und freie Gase enthalten. Der Heaty VAC entfernt diese Gase aus der Anlage und verhindert so Probleme, die durch in der Anlage vorhandene Gase verursacht werden.

#### 2.2.2 Entgasung

Die Einheit beginnt den Entgasungsprozess täglich zu einem vom Nutzer eingestellten Zeitpunkt. Der Prozess besteht aus zwei Phasen:

- 1 Spülphase: Die Flüssigkeit fließt von der Anlage durch das Magnetventil (24) in den Behälter (8). Die Pumpe (1) pumpt die Flüssigkeit kontinuierlich vom Behälter in die Anlage. Hier absorbiert die Flüssigkeit die in der Anlage vorhandenen Gase.
- 2 Vakuumphase: Das Magnetventil (24) schließt sich regelmäßig und beginnt so eine Vakuumphase. Die ständig arbeitende Pumpe (1) liefert den notwendigen Unterdruck im Behälter (8). Der Unterdruck sorgt für die Freisetzung der in der Flüssigkeit gelösten Gase und diese werden oben im Behälter gesammelt. Am Ende der Vakuumphase öffnet sich das Magnetventil (24) wieder und entlässt die Gase über den automatischen Entlüfter (6) aus der Anlage. Der SmartSwitch (5) am automatischen Entlüfter sorgt dafür, dass die Entgasung beendet wird, sobald der Anteil der gelösten Gase das Mindestniveau erreicht hat.

#### 2.2.3 Nachfüllen

Der Heaty VAC verfügt über eine integrierte Nachfüllfunktion und kann den Anlagendruck steuern. Dazu füllt die Einheit bei Bedarf zusätzliche (entgaste) Flüssigkeit in die Anlage ein. Alternativ kann die Einheit eine solche Nachfüllung auch auf Anforderung einer externen Anlage, z. B. von Anbausystemen, vornehmen.

Der Nachfüllprozess besteht aus einer Vakuumphase, in der frische Flüssigkeit in den Behälter (8) gesaugt wird: Systemventil (24) geschlossen, Nachfüllventil (18) geöffnet. Danach folgt eine Durchspülphase, in der die Systemflüssigkeit durch den Behälter gespült wird, um die Nachfüllflüssigkeit zu entgasen.

Die Einheit kann die Anlage auch bei abnormem Druck oder vollständigem Druckverlust nachfüllen.

#### 2.3 Betriebsbedingungen

Die Einheit ist für die Verwendung in Systemen geeignet, die mit sauberem Wasser oder Mischungen, die aus Wasser und bis zu 40 % Glykol bestehen, gefüllt sind.

Der Betrieb in Kombination mit anderen Flüssigkeiten kann zu irreparablen Schäden führen.

#### 2.4 Fernüberwachung

#### 2.4.1 Gebäudemanagementsystem (GMS)

Der Heaty VAC verfügt über eine Reihe externer Anschlüsse für Fernüberwachung und Fernsteuerung.

Das Gerät kann zur Kommunikation über eines der folgenden Bus-Systeme auch über den RS485-Anschluss an Gebäudemanagementsysteme angeschlossen werden:

- Profinet
- Modbus RTU
- BACnet

#### 2.4.2 Internet

Die Steuereinheit des Heaty VAC kann entweder über ein LAN-Kabel oder einen zusätzlich erhältlichen Dongle für WiFi-Anschluss mit dem Internet verbunden werden. Damit wird die Fernüberwachung des Systems möglich. Besteht eine Verbindung zum Internet kann der Heaty VAC auch mit neuer Firmware (falls verfügbar) aktualisiert werden.

#### 2.5 Lieferumfang

- 1x Heaty VAC
- 1x Nutzerdokumentation
- 1x Rückschlagsicherung (optional)

#### 2.6 CE-Kennzeichnung

Die Einheit verfügt über eine CE-Kennzeichnung. Das bedeutet, dass sie entsprechend den aktuellen Sicherheits- und Gesundheitsvorschriften entwickelt, konstruiert und getestet wurde.

Vorausgesetzt, dass nach Nutzerhandbuch vorgegangen wird, kann die Einheit sicher verwendet und gewartet werden.

#### 2.7 Typenschild

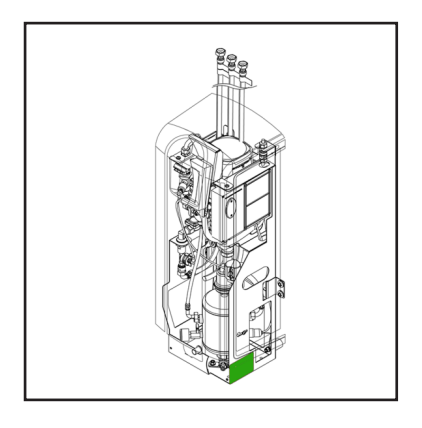

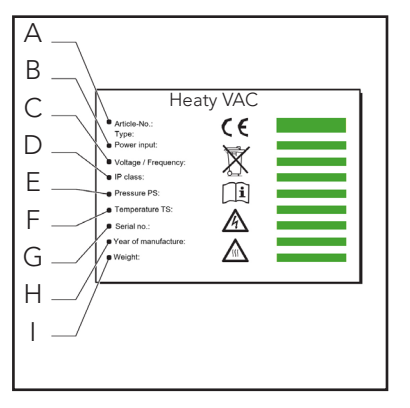

- A Gerätetyp
- B Leistungsaufnahme
- C Netzspannung
- D Schutzklasse
- E Anlagendruck
- F Anlagentemperatur
- G Seriennummer
- H Herstellungsjahr
- I Gewicht

## **Technische Spezifikationen**

#### 3.1 Allgemeine Spezifikationen 3.2 Betriebseigenschaften

| Position                                   | Heaty VAC                        |
|--------------------------------------------|----------------------------------|
| Leergewicht [kg] ca.                       | 43                               |
| Arbeitsgeräusch [dB (A)] auf 1 m           | 55                               |
| Flüssigkeitsanschlüsse Einlass/<br>Auslass | Schwenkanschluss<br>G¾" weiblich |
| Flüssigkeitsanschluss Nach-<br>füllen      | Schwenkanschluss<br>G¾" weiblich |

| Position                            | Heaty VAC |
|-------------------------------------|-----------|
| Systemdruck [bar]                   | 1 - 4     |
| Verarbeitungsleistung [l/h]         | 500       |
| Max. Anlagenvolumen [m3]            | 175       |
| Anlagentemperatur [°C]              | 0 - 90    |
| Umgebungstemperatur [°C]            | 0 - 40    |
| Nachfülldruck [bar]                 | 0 - 10    |
| Nachfülltemperatur [°C]             | 0 - 65    |
| Effektiver Nachfülldurchfluss [l/h] | 200       |

#### 3.3 Elektrische Spezifikationen

| Position                                            | Heaty VAC                          |
|-----------------------------------------------------|------------------------------------|
| Netzspannung                                        | 230 V ± 10 % (50 Hz)               |
| Erforderlicher Versorgungsschutz [A]                | 16                                 |
| Nominelle Pumpenspannung [A]                        | max. 3                             |
| Energieverbrauch [W]                                | 500                                |
| Eingangsschutzklasse                                | IP 44                              |
| Externe Kontakte: allgemeiner<br>Fehler             | Spannungsfrei (NO),<br>max. 24V 1A |
| Externe Kontakte:<br>Kesselverriegelung             | Spannungsfrei (NO),<br>max. 24V 1A |
| Externe Kontakte: externe Nach-<br>füllspannung [V] | 5                                  |
| Sicherung F1, elektr. Anlage [A(M)]                 | 1                                  |
| Sicherung F2, Ventile [A(T)]                        | 2,5                                |
| Sicherung F3, Pumpe [A(T)]                          | 10                                 |

#### 3.4 Abmessungen

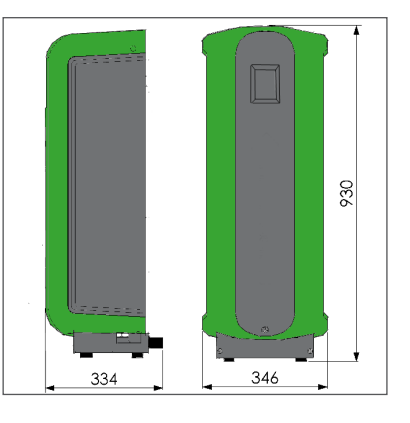

| Höhe [mm] | Breite [mm] | Tiefe [mm] |
|-----------|-------------|------------|
| 1.180     | 535         | 570        |

Sicherheit

#### Sicherheitshinweise 4.1

Sicherheitshinweise und weitere Informationen zur Sicherheit finden Sie im Dokument Sicherheitshinweise

### Installation und Inbetriebnahme

#### 5.1 Installationsbedingungen für den Heaty VAC zum Festeinbau

- Installieren Sie die Einheit an einem frostfreien und gut belüfteten Ort.
- Die Installation der Einheit muss unter Einhaltung der lokalen Richtlinien und Vorschriften erfolgen.
- Der Versorgungsanschluss erfolgt an 230 V /50-60 Hz.
- Die Installation der Einheit erfolgt als Umgehung an der Hauptleitung der Anlage.
- Die Installation der Einheit sollte vorzugsweise an dem Punkt der Anlage erfolgen, an dem die Temperatur am niedrigsten ist. Hier finden sich die meisten gelösten Gase in der Flüssigkeit.
- Bei stark kontaminierter Anlagenflüssigkeit ist ein Schlammabscheider in der Hauptrücklaufleitung der Anlage zu installieren.
- Achten Sie darauf, dass das Anbausystem über die richtigen Abmessungen verfügt. Die Wasserverdrängung in der Einheit kann Druckschwankungen in der Anlage verursachen. Ein zusätzliches Expansionsvolumen von wenigstens 2 Litern ist zu berücksichtigen. Achten Sie darauf, dass der Anschluss des Anbausystems die richtige Größe hat (Durchmesser wenigstens ¾ "/22 mm).
- Die Bedieneinheit muss immer leicht zugänglich sein.
- Der vorgesehene Mindestabstand für Service- und Reparaturarbeiten ist einzuhalten.

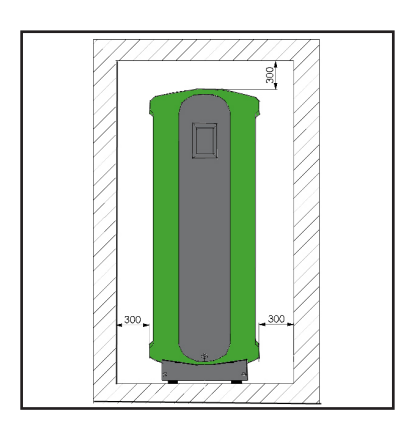

#### 5.2 Verpackung entfernen

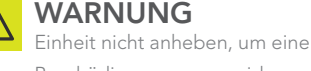

Beschädigung zu vermeiden.

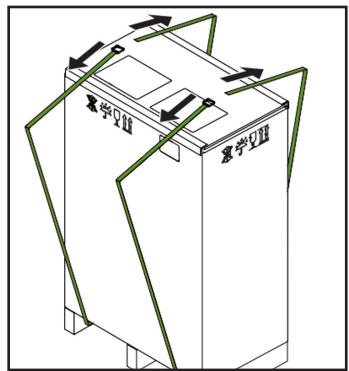

1. Gurte entfernen

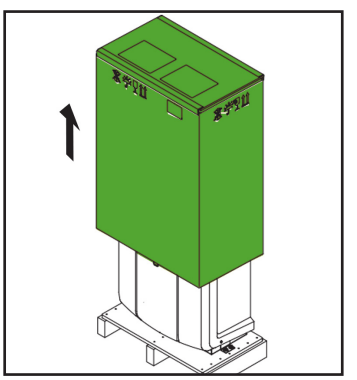

2. Äußere Verpackung entfernen.

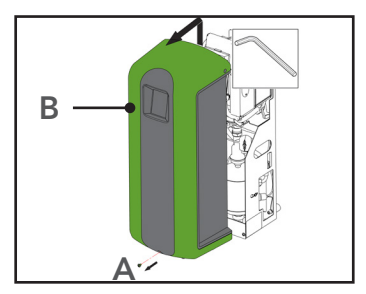

- Befestigung (A) entfernen. 3.
- 4. Abdeckung (B) von der Einheit entfernen.

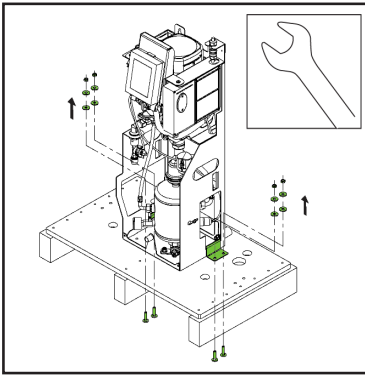

5. Befestigungen entfernen. Bewahren Sie diese für spätere Verwendung auf.

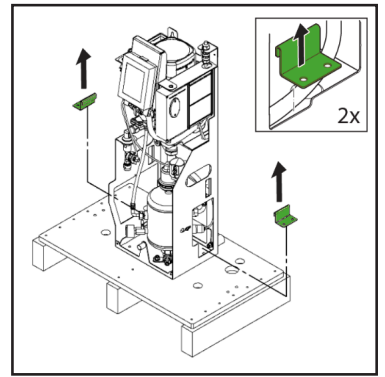

6. Halterungen entfernen Bewahren Sie diese für spätere Verwendung auf.

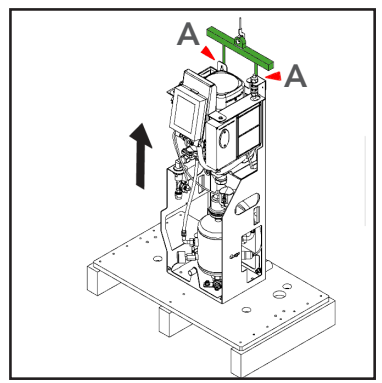

7. Bewegen Sie die Einheit an den Installationsort. Heben Sie die Einheit mit einem Hebezug an und nutzen Sie dafür die Löcher für die Wandmontage (A).

#### 5.3 Montage und Installation

#### 5.3.1 Montage

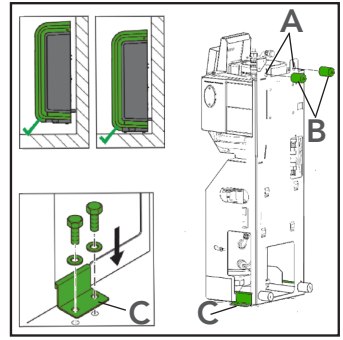

1. Wandmontage: Montieren Sie die Einheit an einer ebenen, geschlossenen Wand und nutzen Sie dafür die Löcher (A) und Abstandshalter (B). Stellen Sie sicher, dass die Halterung die gefüllte Einheit tragen kann! (Leergewicht + 3 kg).

2. Bodenmontage: Platzieren Sie die Einheit auf einer ebenen Oberfläche an einer ebenen, geschlossenen Wand.

3. Die Einheit kann am Boden montiert werden. Nutzen Sie Halterungen und geeignete Befestigungen (C).

#### 5.3.2 Installation Mechanik

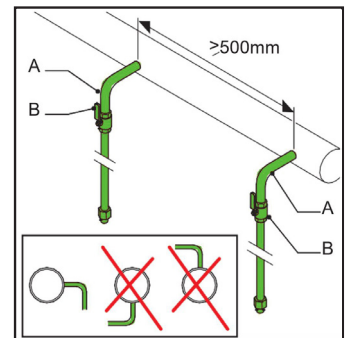

1. Sehen Sie zwei Abzweigleitungen mit je ¾ Zoll (A) auf der Seite der Haupttransportleitung vor.

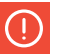

#### HINWEIS

Der Abstand zwischen diesen beiden Abzweigleitungen muss wenigstens 500 mm betragen. Der Einlass der Einheit wird an den ersten Anschlusspunkt in Fließrichtung angeschlossen.  Fügen Sie in jede Abzweigung ein Ventil (B) ein. Dabei sind verschließbare Kugelventile zu bevorzugen.

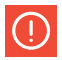

#### HINWEIS

Mit diesen Ventilen kann die Einheit isoliert werden. Bis zur Installation und Inbetriebnahme der Einheit sind die Ventile geschlossen zu halten. Siehe Punkt 5.4.

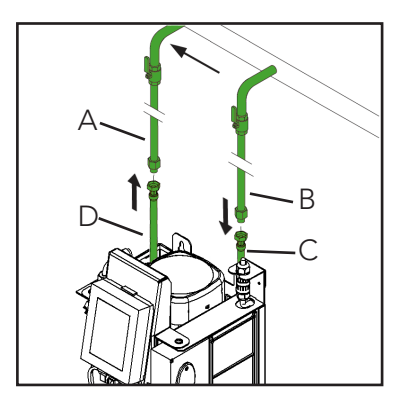

- 3. Schließen Sie Leitung (A) an die flexible Auslassleitung (D) an.
- 4. Schließen Sie Leitung (B) an die flexible Einlassleitung
  - (C) an.

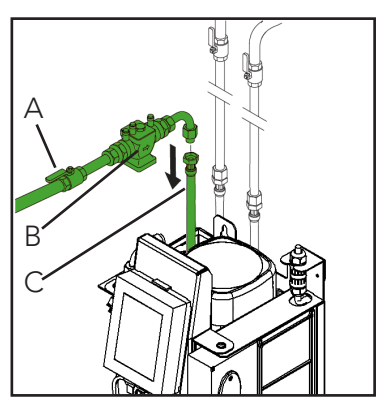

1. Setzen Sie ein Absperrventil (A) und einen Rücklaufschutz, Systemtrenner BA (B) in die Versorgungsleitung Nachfüllflüssigkeit ein (C).

2. Schließen Sie die Versorgungsleitung für das Aufbereitungswasser an die Nachfüllanschlussleitung an (C).

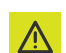

#### ACHTUNG

- Nutzen Sie einen lokal genehmigten Rücklaufschutz. Dieser kann optional auch mit der Einheit geliefert werden.
- Es muss sichergestellt sein, dass der Druck des Einspeisungswassers unter dem des Anlagendrucks liegt.
- Die Leitungen müssen oben aus der Einheit heraustreten. Dadurch wird eine schnelle Abnutzung der Schläuche verhindert.
- Es ist sicherzustellen, dass der Über laufschlauch des Zulaufbehälters innerhalb der Einheit liegt.

#### Elektrik

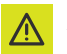

#### ACHTUNG

- Für den Anschluss der Einheit an die Netzversorgung ist ein geerdeter Wandanschluss erforderlich. Der Anschluss muss immer frei zugänglich sein.
- Ein Direktanschluss der Einheit an die Netzversorgung ist mittels eines allpoligen Hauptschalters (Kontaktöffnung >= 3 mm) auszuführen.
- Verwenden Sie Versorgungskabel mit den korrekten Abmessungen.

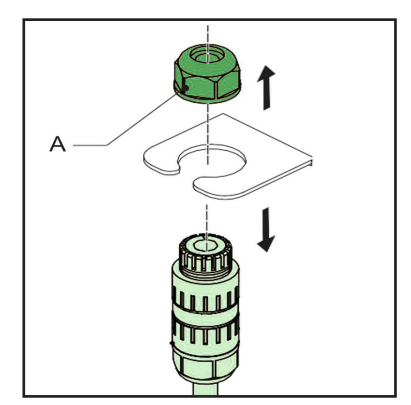

1. Lösen Sie die Kabelverschraubung (A) und nehmen Sie den Anschluss aus dem Rahmen heraus.

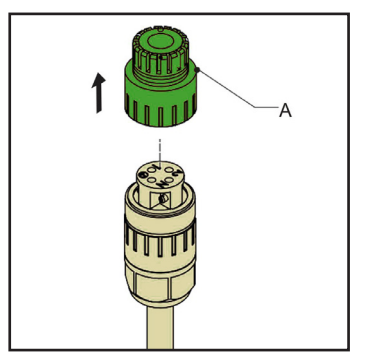

2. Lösen und entfernen Sie die Anschlusskappe (A).

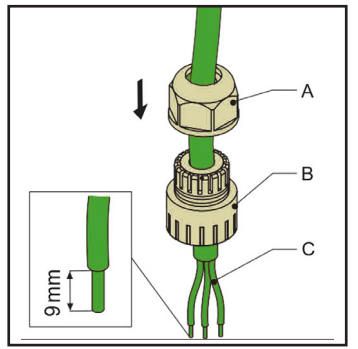

 Führen Sie ein dreiadriges Versorgungskabel (C) durch die Kabelverschraubung (A) und die Anschlusskappe (B).

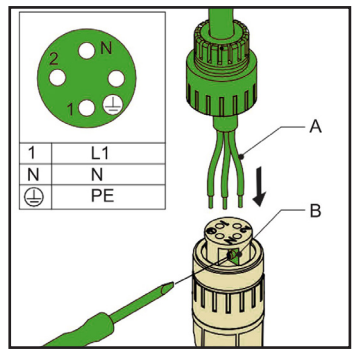

- 4. Lösen der Schrauben (B).
- 5. Führen Sie die Drähte (A) in die richtigen Öffnungen des Anschlusssteckers.
- 6. Befestigen der Schrauben (B).

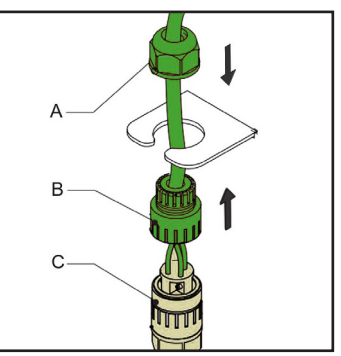

- 7. Befestigen Sie die Anschlusskappe (B) am Anschlussstück (C).
- 8. Anschlussstück wieder in den Rahmen platzieren.
- 9. Kabelverschraubung (A) befestigen.

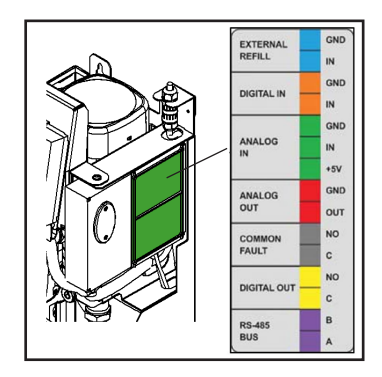

| Kontakt             | Anschlussstück |
|---------------------|----------------|
| Externe Nachfüllung | Blau           |
| Gewöhnlicher Fehler | Grau           |
| Kesselverriegelung  | Gelb           |
| GMS                 | Lila           |

 Bei Verwendung eines externen Kontakts (externe Nachfüllung, gewöhnlicher Fehler und/oder Kesselverriegelung) oder eines GMS schließen Sie die Kabel des externen Kontakts oder des GMS an den korrekten Anschluss im Netzanschlusskasten (A) an.

#### Heaty VAC

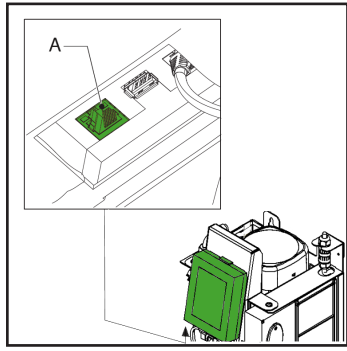

 Schließen Sie das LAN-Kabel an die LAN-Anschlussverbindung (A) für den Internetzugang an.

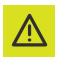

#### ACHTUNG

Achten Sie darauf, dass das LAN-Kabel nicht mit warmen Teilen in Berührung kommt.

### **5.4 Inbetriebnahme** 5.4.1 Befüllen der Einheit

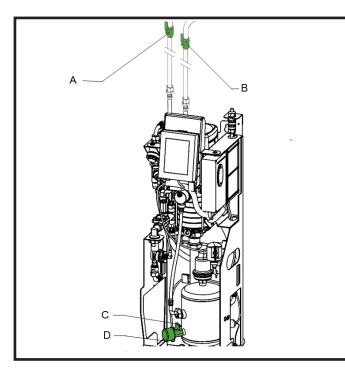

- 1. Ventil (C) hinter dem Druckmessen (D) öffnen.
- 2. Anlagenventile (A und B) öffnen.

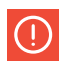

#### **HINWEIS**

Die folgenden Prozesse beginnen automatisch:

- Die Einheit wird mit Wasser gefüllt.
- Luft wird freigesetzt.
- Der Behälterdruck wird dem Anlagendruck angeglichen.

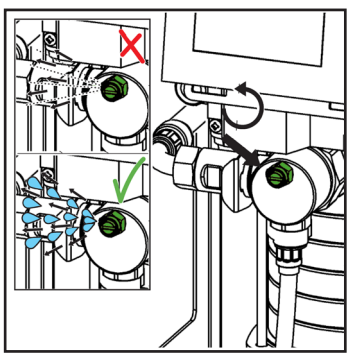

3. Zur Entlüftung der Pumpe öffnen Sie das Entlüftungsventil.

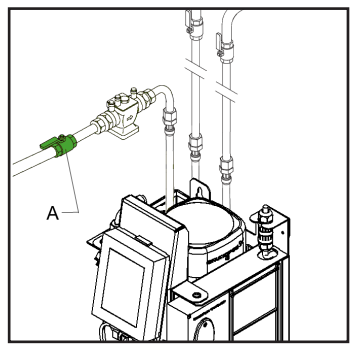

4. Öffnen des Absperrventils (A) in der Nachfüllleitung.

#### 5.4.2 Erstes Hochfahren

 Einheit an die Netzversorgung anschließen

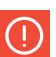

#### HINWEIS

Das Touchscreen-Display startet und leitet Sie durch das Verfahren zum Hochfahren und alle grundlegenden erforderlichen Einstellungen. Weitere Informationen über den Inhalt des HMI (Nutzerschnittstelle) finden Sie unter Punkt 6.1.

#### Sprache wählen

- 1. Wählen Sie Ihre bevorzugte Sprache. Der Zeiger zeigt die ausgewählte Sprache.
- Wählen Sie die Schaltfläche f
  ür die n
  ächste Seite (> ).

#### Einstellen von Datum und Uhrzeit

- 1. Bewegen Sie die Räder der Zeitanzeige (HH:MM:SS) zur korrekten Zeit in Stunden (HH), Minuten (MM) und Sekunden (SS).
- 2. Bewegen Sie die Räder der Datumsanzeige (DD:MM:YY) zum korrekten Datum mit Tages-(DD), Monats- (MM) und Jahresangabe (YY).
- 3. Wählen Sie die Schaltfläche für die nächste Seite (>).
- 4. Öffnen Sie die Ventile. Siehe Punkt 5.4.1.
- 5. Entlüften Sie die Pumpe. Siehe Punkt 5.4.1.

#### Einstellen der Druckniveaus

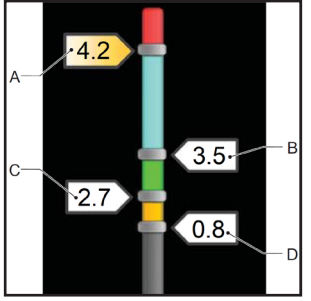

- 1. Ziehen Sie die Anzeige für den Maximaldruck (A) auf den gewünschten Maximaldruck
- 2. Ziehen Sie die Anzeige für den Betriebsdruck (B) auf den gewünschten Betriebsdruck.
- 3. Ziehen Sie die Anzeige für den Nachfülldruck (C) auf den gewünschten Nachfülldruck.

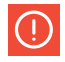

#### HINWEIS

Der minimale Betriebsdruck (D) kann nicht geändert werden.

4. Wählen Sie die Schaltfläche Bestätigen (↔).

Beginnen Sie mit dem Entgasungsprozess

1. Wählen Sie die Entgasungs-Schaltfläche. Die Leuchtanzeige der Schaltfläche schaltet sich ein.

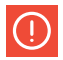

#### HINWEIS

Ist die Einheit nicht bis zum Mindestbetriebsdruck gefüllt, wird der Entgasungsprozess nicht eingeleitet und Sie erhalten eine Fehlermeldung. Siehe Punkt 7.5.

2. Wählen Sie die Schaltfläche Home, um zum Startbildschirm zu gelangen.

#### 5.4.3 Betrieb prüfen

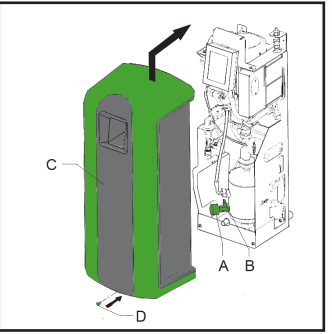

- 1. Prüfen Sie die Druckmesser-Anzeige (B). Diese sollte abwechselnd Überdruck und Unterdruck anzeigen.
- 2. Schließen Sie Ventil (A) hinter dem Druckmesser.
- 3. Bringen Sie die Abdeckung (C) wieder an der Einheit an und befestigen Sie sie mit der Schraube (D).

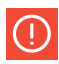

#### HINWEIS

Der SmartSwitch schaltet die Einheit automatisch aus, wenn die Konzentration der gelösten Gase das Mindestniveau erreicht hat.

17:05:10 05.06.1 Automatic mod

B

### Betrieb

#### 6.1 HMI-Beschreibung (Nutzerschnittstelle)

Dieser Abschnitt gibt eine Übersicht über den Inhalt des Displays.

#### 6.1.1 Bildschirm-Layout

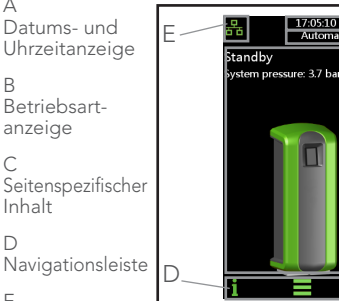

Anzeige

Δ

Anlagenanschluss und Fehler-/Warnanzeige

#### 6.1.2 Schaltflächen und Anzeigen

| Schaltfläche/<br>Anzeige  | Beschreibung                             |
|---------------------------|------------------------------------------|
| Ċ                         | Schaltfläche Ein-/Aus                    |
|                           | Schaltfläche Menü                        |
| i                         | Schaltfläche<br>Information              |
|                           | Schaltfläche Home                        |
| <b></b>                   | Schaltfläche Bestätigen                  |
| >                         | Schaltfläche nächste<br>Seite            |
|                           | Anzeige Systeman-<br>schluss             |
| ((1)-                     | WiFi-Anzeige                             |
| ×                         | Fehleranzeige                            |
| 4                         | Warnanzeige                              |
| $\bigcirc$                | Funkschaltfläche<br>(nicht ausgewählt)   |
|                           | Funkschaltfläche<br>(ausgewählt)         |
| Entgasung starten         | Aktionsschaltfläche<br>(verfügbar)       |
| Kritische Anlagebefüllung | Aktionsschaltfläche<br>(nicht verfügbar) |

| Schaltfläche/<br>Anzeige | Beschreibung                                            |
|--------------------------|---------------------------------------------------------|
| 14                       |                                                         |
| 13                       | Auswahlrad                                              |
| 12                       |                                                         |
| 5.5<br>227 <b>4</b> 2.1  | Bereichsanzeige mit<br>beweglichen Kennzeich-<br>nungen |

#### 6.1.3 Übersicht über die Seiten

| Seite                                      | Inhaltsverzeichnis                                                                                                    |
|--------------------------------------------|----------------------------------------------------------------------------------------------------|
| Inbetrieb-<br>nahme                        | Schaltfläche Ein-/Aus                                                                                                    |
| Home                                       | - Ist-Zustand der Einheit, siehe<br>Punkt 6.1.4<br>- Ist-Druck der Anlage<br>- Zeichnung der Einheit                                                                                                    |
| Sprache                                    | Auswahl vieler Sprachen für den<br>Anzeigetext                                                                                                    |
| Datum<br>und Uhr-<br>zeit                  | Auswahlräder, die die Zeit<br>(HH:MM:SS) und das Datum<br>(DD:MM:YY) anzeigen                                                                                                    |
| Ge-<br>wünschter<br>System-<br>druck [bar] | <ul> <li>Bereichsanzeige mit Kennzeichnun-<br/>gen:</li> <li>Maximaler Druck</li> <li>Gewünschter Betriebsdruck</li> <li>Nachfülldruck (nur für Einheiten<br/>mit Nachfüllfunktion)</li> <li>Mindestdruck</li> </ul>                   |
| Haupt-<br>menü                             | Navigationsschaltflächen, um auf<br>andere Seiten zu gelangen:<br>- Sprache<br>- Arbeitsverlauf<br>- Fehlerverlauf<br>- Betriebsart<br>- Einstellungen<br>- Software-Upgrade<br>- Netzwerk<br>- Herstellermenü<br>- Hilfe<br>- Kontakt |

| Seite                | Inhaltsverzeichnis                                                                                                    |
|----------------------|----------------------------------------------------------------------------------------------------|
| Arbeits-<br>historie | <ul> <li>Letztes Entgasungsereignis</li> <li>Gesamte Entgasungszeit</li> <li>Letztes Nachfüllereignis</li> <li>Gesamte Nachfüllzeit</li> <li>Volumen (in Litern)</li> <li>Ältere Daten finden Sie auf der nächsten Seite.</li> </ul>                                                                         |
| Störungs-<br>verlauf | Liste der aufgetretenen Fehler<br>und Warnungen                                                                                                    |
| Betriebs-<br>modus   | <ul> <li>Auswahl Betriebsart</li> <li>Automatik</li> <li>Manueller Betrieb</li> <li>Schaltfläche Entgasung<br/>starten</li> <li>Schaltfläche Anhalten</li> <li>Nachfüllung<br/>(ohne Entgasung)</li> <li>Schaltfläche Kritische<br/>Anlagenbefüllung</li> <li>Schaltfläche Manuelles<br/>Anhalten</li> </ul> |
| Einstellungen        | Einstellungen siehe Punkt 6.1.5.                                                                                                    |
| Software-<br>Upgrade | Nur für UWS Technologie<br>GmbH zugänglich                                                                                                    |
| Netzwerk             | Netzwerkart: DHCP/statisch                                                                                                    |
| Hersteller-<br>menü  | Nur für UWS Technologie<br>GmbH zugänglich                                                                                                    |
| Hilfe                | <ul> <li>Hilfe-Verzeichnis</li> <li>Einheit-Typ</li> <li>Seriennummer</li> <li>Softwareversion</li> </ul>                                                                                                    |
| Kontakt              | Kontaktdaten                                                                                                    |

#### 6.1.4 Zustand der Einheit

| Seite                   | Inhaltsverzeichnis                                                             |
|-------------------------|--------------------------------------------------------------------------------|
| Abschalten              | Die Einheit ist ausgeschaltet                                                  |
| Standby                 | Die Einheit ist im Bereitschafts-<br>zustand und erwartet einen<br>Startbefehl |
| Pumpentest              | Die Pumpe arbeitet. Das Anla-<br>genventil bleibt offen                        |
| Entlüftung              | Die Einheit entgast                                                            |
| Nachfüllung             | Die Einheit füllt nach                                                         |
| Manuelle<br>Nachfüllung | Einheit manuell nachfüllen                                                     |
| Anhalten                | Anlagenventil öffnet sich                                                      |
| Fehler                  | Einheit wurde gestoppt, weil ein<br>kritischer Fehler aufgetreten ist          |

#### 6.1.5 Einstellungen

| Parameter                              | Beschreibung                                                                                                    |
|----------------------------------------|----------------------------------------------------------------------------------------------------|
| Datum/Uhrzeit                          | Aktuelles Datum und Uhrzeit                                                                                                    |
| Automatische<br>Entlüftungs-<br>zeit 1 | Zeiteinstellung für den täglichen<br>Start und das Stoppen des<br>Entgasungsprozesses.                                                                                                    |
| Automatische<br>Entlüftungs-<br>zeit 2 | Zweite Zeiteinstellung für den<br>täglichen Start und das Stoppen<br>des Entgasungsprozesses.                                                                                                    |
| Blockierungs-<br>zeit                  | Zeit für das Stoppen des Entga-<br>sungsprozesses.                                                                                                    |
| Kessel-<br>verriegelung                | Externe Anschlüsse/Schnittstel-<br>len können so programmiert<br>werden, dass sie sich bei einem<br>Druckabfall- oder Anstieg über<br>den kritischen Kesselbrennwert<br>öffnen.<br>Diese Grenzwerte können nach<br>Auswahl der Option "Boiler<br>interlock" (Kesselverriegelung)<br>eingestellt werden. |
| Max.<br>Betriebsdruck                  | Druck, bei dem die Einheit<br>stoppt und einen Alarm auslöst.<br>Der Druck sollte niedriger<br>liegen, als die Einstellung für das<br>Anlagensicherheitsventil.                                                                                                    |
| Gewünschter<br>Betriebsdruck           | Der bevorzugte Anlagendruck.                                                                                                    |
| Nachfülldruck                          | Der bevorzugte Anlagendruck,<br>bei dem das Nachfüllen beginnt.<br>Stellen Sie diesen Druck so nied-<br>rig wie möglich ein, wenn das<br>Nachfüllen durch eine externe<br>Nachfüllanlage gesteuert wird.                                                                                                |
| Alarm Nach-<br>füllvolumen             | Maximal zulässige Nachfüllmen-<br>ge je Nachfüllung. Es wird ein<br>Alarm ausgegeben, wenn eine<br>Nachfüllung diesen Schwellen-<br>wert überschreitet. (0 - 2500 l; 0<br>= ausgeschaltet).                                                                                                    |
| Alarm Nach-<br>füllzeit                | Maximale, kontinuierliche Nach-<br>fülldauer (0<br>- 255 min.; 0 = ausgeschaltet).                                                                                                    |
| Alarm Nach-<br>füllhäufigkeit          | Maximal erlaubte Nachfüllungen<br>pro Tag<br>(0 - 10 Mal; 0 = ausgeschaltet).                                                                                                    |

#### 6.2 Einheit einschalten

- 1. Einheit an die Netzversorgung anschließen.
- 2. Display des Touchscreens berühren.

#### HINWEIS

Die Startseite wird auf dem Display angezeigt.

- 3. Wählen Sie die Schaltfläche Menü.
- Wählen Sie die Schaltfläche Settings (Einstellungen).
- 5. Prüfen Sie die Richtigkeit der Einstellungen. Ändern Sie diese bei Bedarf.
- 6. Wählen Sie die Schaltfläche Home.
- 7. Wählen Sie die Schaltfläche Ein-/Aus.

#### HINWEIS

Die Einheit befindet sich im Bereitschaftszustand.

#### 6.3 Ändern einer Einstellung

- 1. Wenn Sie sich nicht auf der Seite Settings (Einstellungen) befinden, gehen Sie dorthin.
- Wählen Sie die Einstellung, die Sie ändern möchten.
- 3. Ändern Sie die Einstellung.
- 4. Wählen Sie die Schaltfläche Bestätigen (↔)

#### HINWEIS

Der neue Einstellungsparameter wird auf dem Display angezeigt.

#### 6.4 Einheit ausschalten

1. Wählen Sie die Schaltfläche Ein-/Aus.

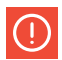

#### HINWEIS

Die Einheit stoppt

#### 6.5 Betriebsmodus

#### 6.5.1 Manueller Betrieb

- 1. Gehen Sie auf die Seite Operating mode (Betriebszustand).
- 2. Wählen Sie Manueller Betrieb.
- 3. Wählen Sie die Schaltfläche Entgasung starten.

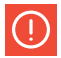

#### **HINWEIS**

Jeder Entgasungslauf startet in der Betriebsart Pumpentest, bei der es sich um die Spülphase handelt. Nach 15 Sekunden erscheint die Betriebsart Entgasung und der Entgasungslauf beginnt (Vakuumphase).

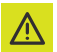

#### ACHTUNG

Einemanuell gestartete Entgasungwird nicht vom SmartSwitch oder den Blockierungszeiten gesteuert und läuft daher ständig.

4. Wählen Sie die Schaltfläche Manueller Abbruch, um die Entgasung zu stoppen.

#### 6.5.2 Automatikbetrieb

1. Gehen Sie auf die Seite Operating mode (Betriebsmodus).

2. Wählen Sie Automatic Mode (Automatikbetrieb).

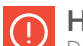

#### HINWEIS

Der Entgasungsprozess wird jetzt durch den SmartSwitch gesteuert und startet bei der nächsten eingestellten automatischen Entgasungszeit (Auto degass time) erneut. Eine neue Entgasung beginnt immer mit einem Pumpentest, der Teil des Entgasungslaufs ist.

Der Nachfüllprozess hat immer Priorität vor dem Entgasungsprozess. Sobald der Anlagendruck unter die Einstellung für den "Nachfülldruck" sinkt, beginnt der Nachfüllprozess.

#### 6.6 Nachfüllen

Der Nachfüllprozess wird automatisch durch die in den Einstellungen festgelegten Druckgrenzwerte gesteuert. Der Netto-Nachfülldurchfluss ist abhängig vom Druck der Wasserversorgung und dem Anlagendruck.

#### 6.7 Manuelles Nachfüllen

Sinkt der Anlagendruck auf einen Wert, der unterhalb des minimalen Betriebsdrucks liegt (1 bar), wird eine Niederdruckwarnung ausgegeben und die Einheit fragt, ob ein spezielles Nachfüllverfahren gestartet werden soll, um die Anlage wieder auf den erforderlichen Nachfülldruck zu bringen. Bei diesem manuellen Nachfüllauf wird die Pumpe ein- und ausgeschaltet und das Nachfüllventil bleibt offen.

#### 6.8 Verschiedenes

- Wenn die Einheit an die Netzversorgung angeschlossen ist, wird das Display automatisch nach Berühren des Bildschirms angezeigt.
- Das Display schaltet sich automatisch aus, wenn es 5 Minuten lang nicht berührt wurde.
- Der Entgasungs- oder Nachfüllprozess wird durch ein Stoppverfahren gestoppt, das dafür sorgt, dass die Einheit in einer sicheren Position stoppt (Überdruck). Dieses Stoppverfahren kann einige Zeit dauern (max. 20 Sek.).
- War eine Pumpe 96 Stunden lang nicht in Betrieb, so wird zu Beginn der nächsten automatischen Entgasung (Auto degass time), ein automatischer Pumpentest ausgeführt.

#### Fehler 7.1 Fehlerbehebung

#### WARNUNG

- Benachrichtigen Sie bei einem Fehler immer den Monteur.
- Vor dem Beginn von Reparaturen die Einheit von der Stromversorgung trennen und drucklos machen. Informationen dazu, wie die Einheit außer Betrieb genommen wird finden Sie unter Punkt 7.3.
- Nach dem erneuten Öffnen der Isolierventile die Anlage immer auf mögliche Undichtigkeiten prüfen.

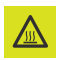

 Unterhalb der Abdeckung befinden sich heiße Teile. Vor dem Reparieren die Einheit abkühlen lassen.

- 1. Nutzen Sie die Tabelle zur Fehlersuche unter Punkt 7.5, um die Ursache zu finden.
- 2. Falls erforderlich, die Einheit außer Betrieb nehmen. Siehe Punkt 7.3.
- 3. Fehler beheben.
- 4. Einheit zurücksetzen, siehe Punkt 7.4, oder Wiederinbetriebnahme der Einheit, siehe Punkt 6.2

#### 7.2 Sicherung austauschen

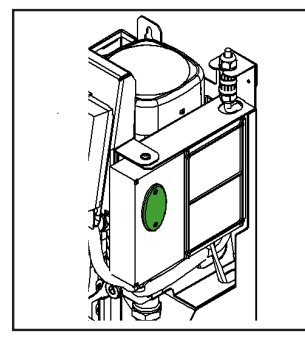

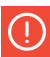

#### HINWEIS

- Die elektrischen Spezifikationen finden Sie unter Punkt 3.3.
- Fehlercodes zeigen an, wenn die Sicherungen F2 und F3 defekt sind, siehe Punkt 7.5.
- 1. Abdeckung (A) öffnen.
- 2. Defekte Sicherung austauschen.
- 3. Abdeckung schließen.
- 4. Prüfung durchführen, ob der Fehler beseitigt wurde.

#### 7.3 Außerbetriebnahme

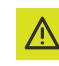

#### WARNUNG

Stellen Sie sicher, dass es nicht möglich ist, die Anlage unabsichtlich mit Strom zu versorgen.

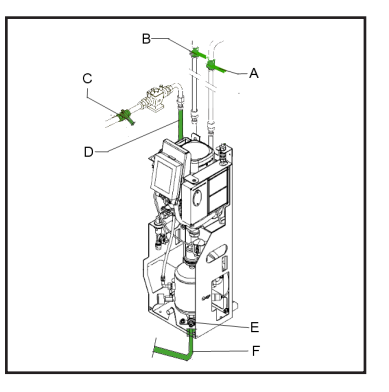

- Ist die Einheit eingeschaltet, wählen Sie die Ein-/Aus-Schaltfläche und dann "Ausschalten", um die Einheit auszuschalten.
- 2. Ziehen Sie den Stecker aus der Wandsteckdose.
- Ventil der Einlassleitung (A) und Ventil der Auslassleitung (B) schließen.
- Ventil (C) in der Nachfüll-Zufuhrleitung (D) schließen.
- 5. Ablaufleitung (F) an den Ablaufanschluss (E) anschließen.
- 6. Einheit über den Ablaufanschluss leeren.
- Entlüftungsschraube an der Hauptpumpe öffnen, um die Einheit vollständig zu ent leeren. Siehe Abbildung unter Punkt 5.4.1

#### 7.4 Zurücksetzen der Einheit

1. Bei Anzeige der Fehler- oder Warnmeldung

die Schaltfläche CLEAR FAULT (Fehler löschen) wählen

(!)

#### HINWEIS

Die Schaltfläche CLEAR FAULT kann nur dann gewählt werden, wenn sie gelb leuchtet. Ist die Schaltfläche grau, muss der Fehler zunächst behoben werden.

#### 7.5 Fehlertabelle

Die Zahlenangaben entsprechen den Hauptabbildungen unter Punkt 2.1 und 2.2. Eine Übersicht über die Ersatzteile finden Sie unter Punkt 8.2.

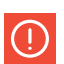

#### **HINWEIS**

Fehler und Warnungen werden auf dem Display der Einheit als Exx oder Wxx angezeigt, wobei xx für eine Problem (abnormales Verhalten) steht. Die folgenden Tabellen enthalten eine Übersicht über Probleme, mögliche Ursachen und mögliche Lösungen. Einige Probleme (Warnungen) verschwinden automatisch, sobald die Ursache beseitigt wird. Bei einigen Problemen wird die Einheit vollständig blockiert. In einigen Situation wird die Entgasung blockiert, Nachfüllen ist jedoch weiterhin aktiv. In anderen Situationen ist das Nachfüllen blockiert, die Entgasung ist aber weiterhin aktiv.

**HINWEIS** 

Falls der Heaty VAC weiterhin nur

10 Minuten je Ereignis läuft, prüfen Sie bit-

te den Schlauchanschluss des SmartSwitch.

#### Allgemein - Heaty VAC

| Problem                                                                 | Mögliche Ursache                            | Korrektur                                                                                    |
|-------------------------------------------------------------------------|---------------------------------------------|----------------------------------------------------------------------------------------------|
| W1<br>Druck zu niedrig                                                  | Fehler bei der Installation                 | Stellen Sie sicher, dass der Anla-<br>gendruck über 2,5 bar liegt.                           |
|                                                                         | Leck in der Anlage                          | Leck reparieren.                                                                             |
|                                                                         | Einlassventil ist geschlossen               | Ventil öffnen.                                                                               |
|                                                                         | Drucksensor (12) ist defekt                 | Drucksensor austauschen.                                                                     |
| W2<br>Druck ist zu hoch                                                 | Fehler in der Installation                  | Sicherstellen, dass der Anlagen-<br>druck unterhalb der maximalen<br>Druckeinstellung liegt. |
|                                                                         | Maximale Druckeinstellung ist<br>zu niedrig | Maximale Druckeinstellung<br>erhöhen.                                                        |
|                                                                         | Drucksensor (12) ist defekt                 | Drucksensor austauschen.                                                                     |
|                                                                         | Einlassventil ist geschlossen               | Ventil öffnen.                                                                               |
| W/ / E/<br>Füllstand im Behälter zu nied-<br>rig (zu wenig Flüssigkeit) | Automatischer Entlüfter (4) ist<br>defekt   | Automatischen Entlüfter<br>ersetzen.                                                         |
|                                                                         | Flüssigkeit ist nicht leitfähig.            | Kontaktieren Sie Ihren Flüssig-<br>keitslieferanten.                                         |
| E19<br>Drucksensor außerhalb der<br>Spanne                              | Fehlerhafter Anschluss                      | Anschluss reparieren.                                                                        |
|                                                                         | Drucksensor (12) ist defekt                 | Drucksensor austauschen.                                                                     |
| E20<br>Sicherung 2 defekt                                               | Die Sicherung ist defekt                    | Sicherung austauschen.                                                                       |
| E21<br>Sicherung 3 defekt                                               | Die Sicherung ist defekt                    | Sicherung austauschen.                                                                       |
| W31 / E31<br>Füllzeit zu lang                                           | Einlassventil ist geschlossen               | Ventil öffnen.                                                                               |
|                                                                         | Einlassleitung ist (teilweise)<br>blockiert | Blockierung entfernen.                                                                       |
|                                                                         | Der Filter (13) ist verstopft               | Filterelement reinigen.                                                                      |

#### Allgemein - Heaty VAC

| Problem                                       | Mögliche Ursache                                               | Korrektur                                                                                  |  |
|-----------------------------------------------|----------------------------------------------------------------|--------------------------------------------------------------------------------------------|--|
| W32<br>Druckabfall am Einlass<br>zu hoch      | Einlassventil ist geschlossen                                  | Ventil öffnen.                                                                             |  |
|                                               | Einlass ist (teilweise) blockiert                              | Blockierung entfernen.                                                                     |  |
|                                               | Der Filter (13) ist verstopft                                  | Filterelement reinigen.                                                                    |  |
|                                               | Der Feinfilter auf der Rückseite<br>ist verstopft              | Filterelement tauschen.                                                                    |  |
| W33 / E33                                     | Auslassventil ist geschlossen                                  | Ventil öffnen.                                                                             |  |
|                                               | Auslassleitung ist (teilweise)<br>blockiert                    | Blockierung entfernen.                                                                     |  |
| Druckabfall am Einlass                        | Magnetventil (11) öffnet nicht                                 | (Teil des) Magnetventils ersetzen.                                                         |  |
|                                               | Pumpe arbeitet nicht                                           | Pumpe und Pumpensicherung prü-<br>fen. Falls erforderlich austauschen.<br>Siehe Punkt 7.2. |  |
| W34<br>Problem mit dem SmartSwitch            | Der SmartSwitch (3) ist defekt                                 | SmartSwitch austauschen.                                                                   |  |
| E36<br>Problem mit dem Absperrventil          | Ventil am Luftauslass (5) prüfen                               | Ventil ersetzen, falls erforderlich.                                                       |  |
| E37<br>Druck wiederholt zu hoch               | Anlage inkompressibel                                          | Anbausystem prüfen.                                                                        |  |
| W38<br>Druckanstieg zu hoch                   | Anlage inkompressibel                                          | Anbausystem prüfen.                                                                        |  |
|                                               | Ein Ventil in der Nachfüll-Ein-<br>lassleitung ist geschlossen | Ventil öffnen.                                                                             |  |
| W10/E10                                       | Magnetventil (24) öffnet nicht                                 | (Teil des) Magnetventils ersetzen.                                                         |  |
| Nachfülldurchfluss zu gering                  | Nachfüllleitung ist blockiert                                  | Blockierung entfernen.                                                                     |  |
|                                               | Durchflussmesser (26) ist defekt                               | Durchflussmesser ersetzen.                                                                 |  |
| W11 / E11<br>Nachfüllventil offen             | Magnetventil (24) für das<br>Nachfüllen bleibt offen           | Magnetventil (oder einen Teil da-<br>von) austauschen oder reinigen.                       |  |
| W13<br>Nachfüllen: zu häufig                  | Leck in der Anlage                                             | Leck reparieren.                                                                           |  |
|                                               | Interaktion mit einigen An-<br>bausystemen                     | Einstellungen prüfen (max. freq.<br>/ max. dp).                                            |  |
| W14<br>Nachfüllen: zu lang                    | Leck in der Anlage                                             | Leck reparieren.                                                                           |  |
|                                               | Große Installation                                             | Einstellungen prüfen Max. refill<br>time.                                                  |  |
| W15<br>Nachfüllen: zu viel                    | Leck in der Anlage                                             | Leck reparieren.                                                                           |  |
|                                               | Große Installation                                             | Einstellungen prüfen Max. refill<br>volume.                                                |  |
| W24<br>Niedriger Stand im Zulaufbe-<br>hälter | Einlassventil ist geschlossen                                  | Ventil öffnen.                                                                             |  |
|                                               | Einlass ist blockiert                                          | Einlass prüfen und reinigen.                                                               |  |
|                                               | Schwimmerventil ist defekt                                     | Schwimmerventil prüfen oder                                                                |  |

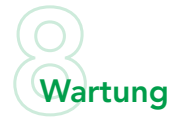

#### 8.1 Regelmäßige Wartung

- 1. Filterelement (26) regelmäßig inspizieren und reinigen.
- 2. Automatischen Entlüfter (6) alle zwei Jahre austauschen.
- 3. Das Innere des Magnetventils (24) jährlich ersetzen.
- 4. Feinfilter von der Rückseite alle 6 Monate austauschen.

#### 8.2 Spülen des Heaty VAC

Um einen Heaty VAC zu Spülen sollte man so vorgehen:

- Systemtrenner an den Trinkwasserhahn anschließen und auf 2 bar Druck einstellen
- Systemtrennerausgang an den VAC-Eingang (30) anschließen
- Den zweiten Schlauch am VAC-Ausgang (29) anschließen und Ausgangshahn schließen
- Druckeinstellungen wie folgt vornehmen: 1. Max. Anlagendruck 3 bar
  - 2. Geforderter Anlagendruck 2 bar
  - 3. Nachspeisen ab 0,9 bar
- Heaty VAC mit Druck beaufschlagen
- Im Menü auf Handbetrieb umstellen und Prozess starten
- Sobald die Pumpe startet, den Ausgangshahn leicht öffnen, der Druck im Display sollte nicht unter 1,3 bar sinken
- Der Spülprozess sollte min. für 25 min laufen

Nach der Gerätespülung muss noch der Nachspeiseanschluss für min 10 min gespült werden.

- Systemtrenner an den Trinkwasserhahn anschließen und auf 2 bar Druck einstellen
- Systemtrennerausgang an den VAC-Nachspeisung (28) anschließen
- Den zweiten Schlauch am VAC-Ausgang anschließen (29)
- Im Menü "Anlage befüllen" auswählen und starten

#### 8.3 Ersatzteile

Die Zahlenangaben entsprechen den Hauptabbildungen unter Punkt 2.1.

| Hauptposition        |    | Ersatzteil           |
|----------------------|----|----------------------|
| Pumpe                | 1  | Pumpe, 50 Hz         |
|                      | 1  | Kondensator, 50 Hz   |
|                      | 1  | Dichtungssatz        |
| Rahmen und Abdeckung | 27 | Abdeckung S400       |
| Steuereinheit        | 3  | HV Box               |
|                      | 22 | Brain                |
|                      | -  | Anschluss für HV Box |
|                      | -  | WiFi-Dongle (USB)    |
|                      | -  | Sicherungssatz       |
| Pumpe                | 1  | Pumpe, 50 Hz         |

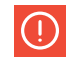

#### **HINWEIS**

Ordnungsgemäße und regelmä-Bige Wartung stellt die korrekte Funktionsweise sicher und maximiert die Lebenserwartung sowie den fehlerfreien Betrieb der Einheit und der Anlage.

| Hauptposition           |    | Ersatzteil                                                               |  |
|-------------------------|----|--------------------------------------------------------------------------|--|
| Kabal                   | -  | Kabelsatz - einfacher Kabelbaum                                          |  |
| Kabel                   | -  | Kabelsatz - zusätzlicher Kabelbaum Nachfüllen                            |  |
|                         | -  | Baugruppe Zulaufbehälter                                                 |  |
| Zulaufbehälter          | -  | Schwimmerventil                                                          |  |
|                         | -  | Schwimmschalter                                                          |  |
|                         | 6  | Automatischer Entlüfter                                                  |  |
| Automatischer Entlüfter | 7  | Absperrventil einschließlich O-Ring, Entlüfter                           |  |
|                         | 5  | SmartSwitch                                                              |  |
|                         | 26 | Filterelement                                                            |  |
|                         | 25 | Einlass-Durchflussbegrenzer                                              |  |
| Finlass                 | 23 | Drucksensor                                                              |  |
|                         | 23 | Drucksensor Abstandshalter                                               |  |
|                         | 24 | Magnetventil - Innenteile                                                |  |
|                         |    | Magnetventil - Spule                                                     |  |
|                         | 20 | Absperrventil einschließlich O-Ring, Auslass                             |  |
| Auslass                 | 20 | Durchflussbegrenzer                                                      |  |
|                         | 20 | House-Begrenzungsschalter                                                |  |
|                         | 16 | Durchflusssensor                                                         |  |
|                         | 15 | Durchflussbegrenzer Nachfüllung                                          |  |
| Nachfüllleitung         | 17 | Rückschlagventil                                                         |  |
|                         | 18 | Magnetventil - Innenteile                                                |  |
|                         | 18 | Magnetventil - Spule                                                     |  |
| Füllstandssensor        | 9  | Füllstandssensor                                                         |  |
| Schläuche               | 30 | Einlassschlauch (Anlage an Einheit)                                      |  |
|                         | 29 | Auslassschlauch (Einheit an Anlage)                                      |  |
|                         | 28 | Zulaufbehälter Nachfülleinlassschlauch (B-Versionen)                     |  |
|                         | 28 | Nachfülleinlassschlauch Hauptanschluss (R-Versionen)                     |  |
|                         | -  | Schlaucheinlass an Behälter                                              |  |
|                         | -  | Schlaucheinlass an Behälter - Nachfüllen                                 |  |
|                         | -  | Schlauchauslass an Behälter                                              |  |
|                         | -  | Schlaucheinlass zum Nachfüllen                                           |  |
| Verschiedenes           | -  | - O-Ring EPDM 17 x 1,5<br>- O-Ring EPDM Ø13 x 1<br>- O-Ring EPDM Ø33 x 2 |  |
|                         | -  | - Dichtung 3/8 Zoll<br>- Dichtung 3/4 Zoll<br>- Dichtung 1/2 Zoll        |  |

#### 8.4 Filterwechsel beim Heaty VAC

Bild 1+2

Alle drei roten Hähne schließen (Bild 1 Hähne offen, Bild 2 Hähne zu)

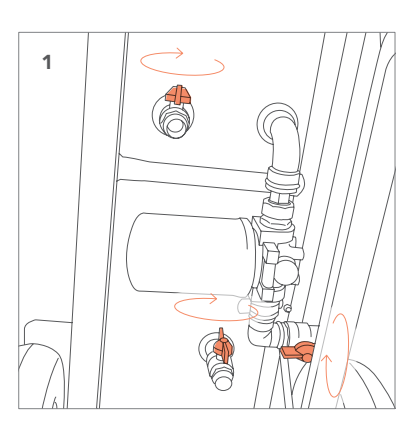

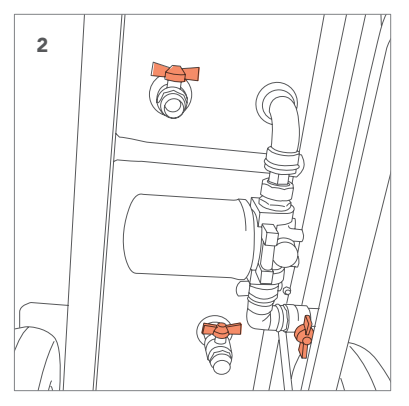

**Bild 3** Den Schlüssel um den Filter legen.

**Bild 4** Den Schlüssel gegen den Uhrzeigersinn drehen

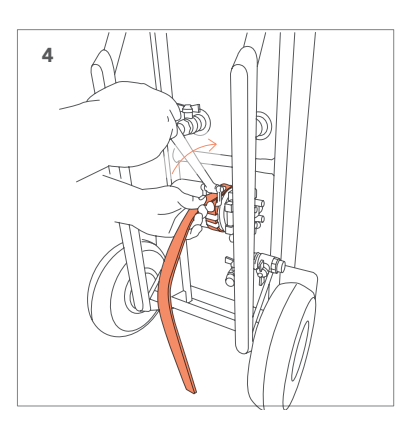

**Bild 5+6** Mit der Hand den Filter abdrehen

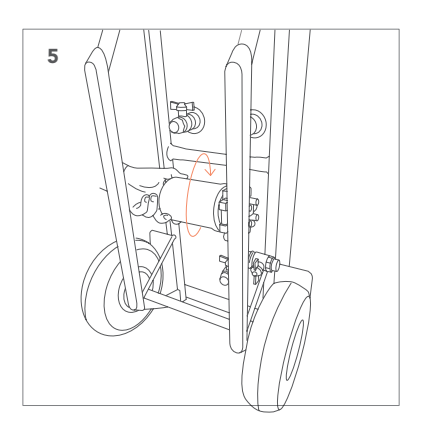

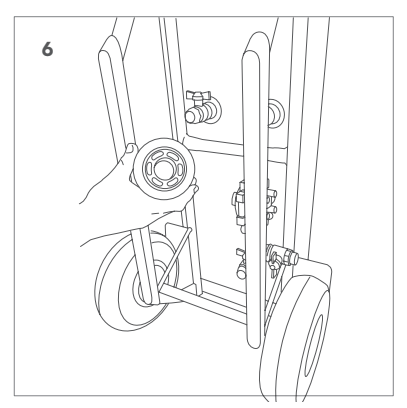

**Bild 7** Neuen Filter vor dem Montieren einfetten

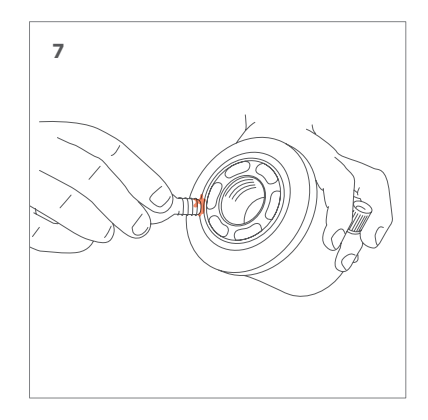

**Bild 8** Mit der Hand den neuen Filter handfest anziehen

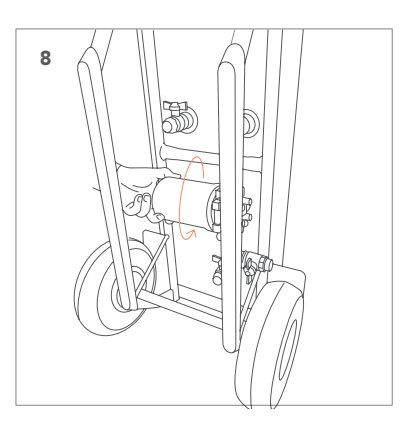

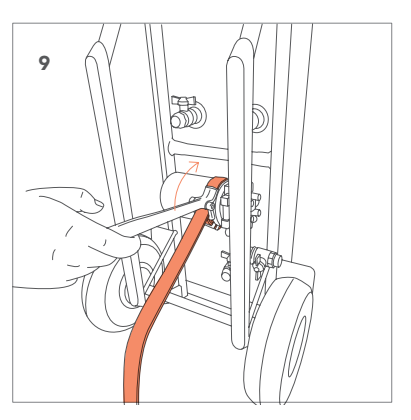

#### Bild 9

Sollte er tropfen, den Filter mit dem Schlüssel fester anziehen

#### 8.5 Wartungskarte

| Тур:                           |           |               |
|--------------------------------|-----------|---------------|
| Seriennummer:                  |           |               |
| Installationsdatum:            |           |               |
| Installiert durch (Firma):     |           |               |
| Installiert durch (Techniker): |           |               |
|                                |           |               |
| Inspektionsdatum:              | Techniker | Initialen     |
| Art der Wartung:               |           |               |
|                                |           |               |
|                                |           |               |
| Inspektionsdatum:              | Techniker | Initialen     |
| Art der Wartung:               | reenniker | mildien       |
| Art der Wartung.               |           |               |
|                                |           |               |
|                                |           |               |
| Inspektionsdatum:              | Techniker | Initialen     |
| Art der Wartung:               |           |               |
|                                |           |               |
|                                |           |               |
| In an el attende de transferi  | Taskatlan | to table to a |
|                                | lecnniker | Initiaien     |
| Art der Wartung:               |           |               |
|                                |           |               |
|                                |           |               |
| Inspektionsdatum:              | Techniker | Initialen     |
| Art der Wartung:               |           |               |
|                                |           |               |
|                                |           |               |
|                                |           |               |
| Inspektionsdatum:              | Techniker | Initialen     |
| Art der Wartung:               |           |               |
|                                |           |               |
|                                |           |               |

### Garantie

#### 9.1 Garantiebedingungen

- Es gelten die gesetzlichen Gewährleistungsbestimmungen.
- Die Garantie verfällt bei fehlerhafter Installation, unsachgemäßer Verwendung und/oder Reparaturversuchen durch nicht dazu autorisiertes Personal.
- Folgeschäden fallen nicht unter diese Garantie.

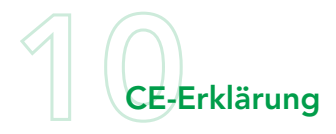

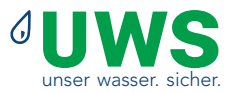

#### **CE-Konformitätserklärung**

Firma: UWS Technologie GmbH Adresse: Sudetenstraße 6 D - 91610 Insingen

technisch vertreten durch den Geschäftsführer Steffen Breitmoser, erklärt, dass der Vakuumentgaser Heaty VAC sämtlichen relevanten Anforderungen der nachstehend aufgeführten Europäischen Richtlinien

entspricht: Maschinenrichtlinie 2006/42/EG Niederspannungsrichtlinie - 2014/35/EC EMV-Richtlinie - 2014/30/EU Druckgeräterichtlinie - PED 2014/68/EU RoHS-Richtlinie 2011/65/EU

Die folgenden harmonisierten und nationalen Standards wurden angewandt: EN 12100: 2010

EN 60730-1: 2012 EN 60204-1: 2006 EN 60335-1: 2012 EN 61000-3-2: 2014 EN 61000-3-3: 2013 EN 61000-6-2: 2005 EN 61000-6-3: 2007

Steffen Breitmoser Geschäftsführer UWS Technologie GmbH

Insingen, Dezember 2020

# unser wasser. sicher.

Ihr Ansprechpartner:

© UWS Technologie GmbH – Alle Rechte vorbehalten

Version 2.0, Ausgabe 03/2024

6

Nachdruck, auch einzelner Passagen, ist verboten. Das Urheberrecht und sämtliche Rechte liegen bei UWS Technologie GmbH. Übersetzung, Vervielfältigung, Speicherung und Verbreitung einschließlich Übernahme auf elektronische Datenträger sowie Einspeicherung in elektronische Medien ist ohne vorherige schriftliche Genehmigung unzulässig und strafbar.

Aus den vorliegenden Angaben oder Abbildungen können keine Ansprüche geltend gemacht werden.

Änderungen in Technik, Form und Ausstattung vorbehalten.

Für Irrtümer und Druckfehler wird keine Haftung übernommen.